Федеральное государственное бюджетное образовательное учреждение высшего образования «Омский государственный технический университет» Научная библиотека

## Практические рекомендации по поиску учебных изданий для рабочих программ дисциплин

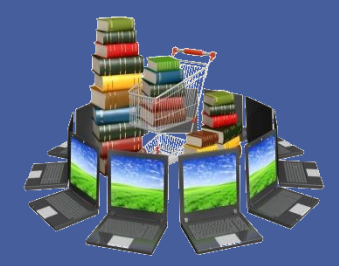

Для того, чтобы работала навигация по содержанию нужно скачать презентацию на компьютер

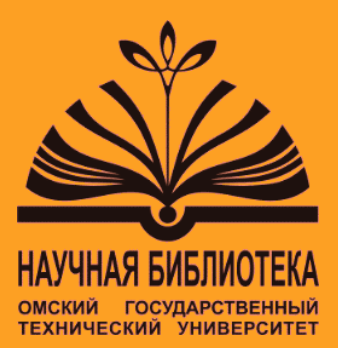

#### Содержание

Введение Нормативное регулирование Алгоритм поиска изданий для РПД

Поиск по электронному каталогу НБ ОмГТУ

- поиск по дисциплине
- поиск по ключевым словам
- поиск электронных изданий
- поиск в доступных коллекциях ЭБС
- поиск периодических изданий из фонда НБ ОмГТУ

Сохранение списка литературы из ЭК

Поиск по электронному каталогу на сайте НБ ОмГТУ

Поиск по ЭБС

- поиск по ЭБС Издательства Лань
- Поиск по ЭБС IPRbooks
- поиск по ЭБС Book.ru
- **поиск по ЭБС Znanium.com**
- поиск по ЭБС Арбуз

Одновременный поиск по ЭБС, доступным ОмГТУ

Заявка на приобретение литературы Список ресурсов по поиску изданий для РПД Контактная информация

#### Введение

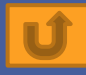

Рабочая программа дисциплины – важный документ, отражающий уровень преподавания в учебном заведении. Литература, которая приводится в рабочих программах, должна соответствовать нормативам устареваемости и быть в наличии в фонде библиотеки в При составлении рабочих программ научноэлектронном виде. печатном или педагогические работники испытывают некоторые затруднения: отсутствие в фонде библиотеке нужных изданий, недостаточно экземпляров, не соответствует год издания, определенные сложности при работе с ЭБС и др. Кроме этого, на составление рабочих программ преподавателям требуется затратить значительное количество времени. Данные информационно-библиографическим практические рекомендации, подготовленные сектором библиотеки ОмГТУ, помогут научно-педагогических работникам быстрее и качественнее справиться с поиском учебных изданий для РПД. В рекомендациях отражены пошаговые алгоритмы поиска изданий для РПД в электронном каталоге библиотеки ОмГТУ, в электронно-библиотечных системах, доступных ОмГТУ на основе прямых договоров с правообладателями.

Замечания и предложения принимаются на почту ibs@omgtu.tech

#### Нормативное регулирование

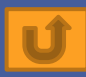

#### Согласно Приказу № 64 от 27.02.2019 по ОмГТУ для рабочих программ дисциплин по ФГОС ВО 3++

1.Включать в раздел «Учебно-методическое и информационное обеспечение» от 3 до 10 наименований по дисциплине следующую литературу (без деления на «основную» и «дополнительную»):

1.1. Издания из электронно-библиотечной системы (ЭБС) ОмГТУ «АРБУЗ», других ЭБС, доступных пользователям ОмГТУ в рамках договорных взаимоотношений с правообладателями.

1.2. Печатные издания из библиотечного фонда ОмГТУ - из расчета не менее 0,25 экземпляра каждого из изданий на одного обучающегося.

1.3. Учебные и учебно-методические издания для высшего образования — для обучающихся по программам бакалавриата.

1.4. Учебные и учебно-методические издания для высшего образования, научные издания (монографии), в отдельных случаях учебники для бакалавриата — для обучающихся по программам специалитета, магистратуры, аспирантуры.

1.5. Учитывать следующие сроки устареваемости изданий:

для социально — экономических и юридических дисциплин - за последние 5 лет

для общегуманитарных дисциплин - за последние 10 лет

для общепрофессиональных и специальных дисциплин - за последние 10 лет

для естественнонаучных, математических дисциплин - за последние 15 лет

Для научных изданий (монографий) требование к срокам устареваемости не применяются.

1.6. Периодические издания - названия профильных журналов, в т. ч. реферативных, с учетом их наличия в фонде библиотеки и базах данных, доступных пользователям ОмГТУ в рамках договорных взаимоотношений с правообладателями (с указанием, за какой период журналы имеются в фонде библиотеки); если издание не выписывается в настоящий момент - включать сведения из баз данных.

1.7. Информационные ресурсы - базы данных, доступные в рамках договорных взаимоотношений с правообладателями (конкретные издания, либо тематические блоки/коллекции).

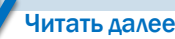

#### Нормативное регулирование

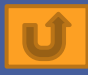

Для рабочих программ дисциплин по ФГОС СПО

2.Включать в раздел «Учебно-методическое и информационное обеспечение» учебные и учебно-методические издания для СПО, в отдельных случаях для бакалавриата:

• в основную литературу 1-2 наименования;

• в дополнительную литературу 1-3 наименования.

2.1. Из ЭБС ОмГТУ «АРБУЗ», других ЭБС, доступных пользователям ОмГТУ в рамках договорных взаимоотношений с правообладателями, с одновременным доступом не менее 25% обучающихся.

2.2. Печатные издания из библиотечного фонда ОмГТУ - учебные и учебно-методические издания для СПО из расчета одно печатное издание по каждой дисциплине на одного обучающегося.

2.3. Учитывать сроки устареваемости изданий для каждой конкретной специальности в соответствии с ФГОС СПО. 2.4. Периодические издания - названия профильных журналов с учетом их наличия в фонде библиотеки и базах данных, доступных пользователям ОмГТУ в рамках договорных взаимоотношений с правообладателями (с указанием, за какой период журналы имеются в фонде библиотеки); если издание не выписывается в настоящий момент - включать сведения из баз данных.

2.5. Информационные ресурсы - базы данных, доступные в рамках договорных взаимоотношений с правообладателями (конкретные издания, либо тематические блоки/коллекции).

3. Статистику регистрации и использования ЭБС, доступных пользователям ОмГТУ в рамках договорных взаимоотношений с правообладателями, считать по учетным формам административных аккаунтов на сайтах ЭБС.

#### Алгоритм поиска изданий для РПД

Ú

**1.** Воспользоваться электронным каталогом в библиотеке ОмГТУ или на сайте библиотеки <u>http://lib2.omgtu.ru</u>. Выписать подходящие издания (библиографические записи можно копировать с каталога). За консультацией по работе с ЭК можно обратиться в медиацентр библиотеки(6-250): e-mail : <u>ibs@omgtu.tech</u>, тел.: 60-52-24.

**2.** Просмотреть на сайте библиотеки <u>http://lib2.omgtu.ru</u> в разделе РЕСУРСЫ электроннобиблиотечные системы, доступные ОмГТУ.

3. Для заказа книг из ЭБС нужно заполнить заявку, которую можно скачать на сайте библиотеки <u>http://lib2.omgtu.ru</u> → 0 библиотеке → Книгообеспеченность.

**4.** Подписать заявку у заведующего кафедрой и принести в отдел комплектования и каталогизации (Г-119 ; тел: 65-34-86).

**5.** Рабочие программы дисциплин сдать на проверку в отдел комплектования и каталогизации lib\_okik@omgtu.ru (Г-119 ; тел: 65-34-86).

6. Рабочие программы по практике сдать на проверку в медиацентр <u>gifilippova@omgtu.ru</u> (6-250 ; тел: 60-52-24).

#### Поиск по электронному каталогу НБ ОмГТУ

Электронный каталог (ЭК) раскрывает состав и содержание библиотечных фондов печатных. неопубликованных, аудиовизуальных, электронных документов НБ ОмГТУ и изданий удаленного доступа. ЭК служит для обеспечения доступа к внутривузовских изданий, полным текстам монографий, авторефератов И диссертаций, материалов конференций, периодических изданий, электронно-образовательных ресурсов ОмГТУ. изданий удаленного доступа (ЭБС); информирует пользователей о местонахождении и доступности единицы хранения в момент запроса. Доступ к ЭК с любого компьютера библиотеки через ярлык на рабочем столе и на сайте библиотеки http://lib2.omgtu.ru. Список изданий для РПД, составленный на основе ЭК. будет носить предварительный характер, для уточнения обращаться в сектор книгообеспеченности (Г-119; тел: 65-34-86).

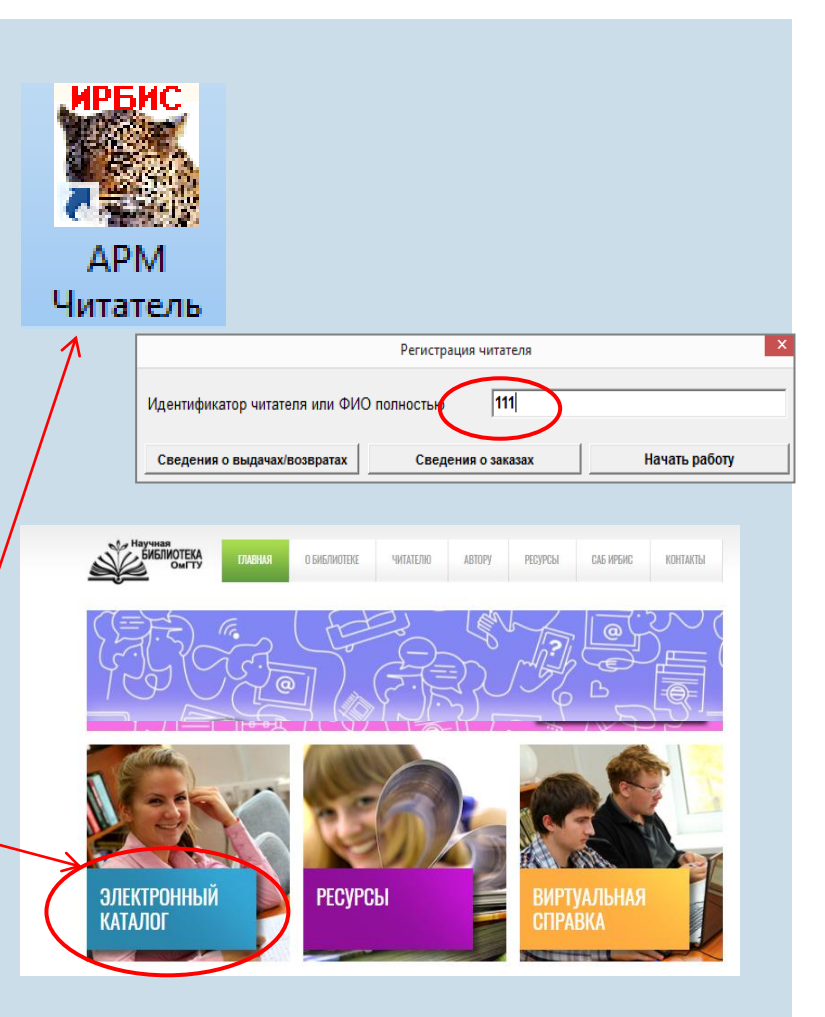

#### Поиск по дисциплине

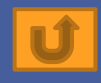

#### **1**. Выбрать вид основного поиска:

ВУЗ/ф/каф/спец/дисц/к/сем. 2. В ключе набрать: Дисц: набрать название дисциплины (после *дисц* поставить двоеточие, затем пробел, затем ввести название дисциплины). 3. Со словаря выбранную дисциплину двумя щелчками перенести в окно «Термины запроса».

**4**. Нажать «Дополнительные ограничения».

5. Указать годы издания  $\rightarrow$ 

Применить  $\rightarrow$  Выполнить.

6. В результатах поиска выбрать нужные издания.

7. В «Окне полного описания»

уточнить количество

экземпляров.

8. Сохранить

библиографическое описание методом копирования.

|                                                                                                    | 10                                                                                                    |                                                                         |                                   |                                              |
|----------------------------------------------------------------------------------------------------|----------------------------------------------------------------------------------------------------|-------------------------------------------------------------------------|-----------------------------------|----------------------------------------------|
| База данных Поиск Просмотр Сервис Помощь                                                                                                    | ОМSTU - Электронный каталог библиотеки ОмГТУ                                                                                                    |                                                                         |                                   | •                                            |
| 🕈 🖮 📾 🖗 🗐 🕫 😫 🕌 📣 🖕                                                                                                    |                                                                                                    | NLENCON NLENCON NL                                                      |                                   |                                              |
| ВУЗіфікафіспецідисцікісем                                                                                                    | АИЗ                                                                                                    |                                                                         |                                   | •                                            |
|                                                                                                    |                                                                                                    |                                                                         |                                   |                                              |
|                                                                                                    |                                                                                                    |                                                                         | Уточняемый запрос:                | <b>`</b>                                     |
| 27 ДИСЦ. ЗЛЕКТРОТЕХНИКА И СЛЕМОТЕХНИЧЕСКОЕ МОД<br>523 ЛИСИ: ЭЛЕКТРОТЕХНИКА И ЭЛЕКТРОНИКА/ЭИЭВ)                                              |                                                                                                    |                                                                         | Термины запроса                   | ХОЛА Логика Усечение                         |
|                                                                                                    |                                                                                                    |                                                                         |                                   | Фили Фда                                     |
|                                                                                                    |                                                                                                    |                                                                         | дисц: электротехн                 | Си                                           |
|                                                                                                    | TR                                                                                                    |                                                                         |                                   | C HET C HET                                  |
|                                                                                                    |                                                                                                    |                                                                         | -  4                              |                                              |
|                                                                                                    |                                                                                                    |                                                                         |                                   | Термины в                                    |
| 19 ЛИСЦ: ЭЛЕКТРОТЕХНИКА(ЭЛЗ)                                                                                                    |                                                                                                    |                                                                         | <b>v</b>                          | Дополнительные ограничения                   |
|                                                                                                    |                                                                                                    | . • • • • • • • • • • • • • • • • • • •                                 |                                   | PLIDODUNT                                    |
|                                                                                                    | <b>)</b>                                                                                                    | дополнительные ограничения                                              | ×                                 |                                              |
| ключ: Дисц: электротехника                                                                                                    | -                                                                                                    |                                                                         |                                   | — 👻 Найдено документов: 22 😕                 |
| Nel                                                                                                    | Год издан                                                                                                    | ия (в виде ГГГГ): с                                                     |                                   |                                              |
|                                                                                                    | ания к веб, работам во теории оракто, церей / ОмПУ/                                                                                                    |                                                                         |                                   |                                              |
|                                                                                                    | дата вво/                                                                                                    | да в каталог (в виде ГГГГММДД): с                                       | по                                |                                              |
|                                                                                                    |                                                                                                    | -1                                                                      |                                   | 621.3/H64                                    |
| 3 Злектротехника (текст) . лао. практикум для студентов не                                                                                  | Примени                                                                                                    | пь                                                                      | Отменить                          | Никонов, Александр                           |
| 4 Honob, Anaronium Herpoblik, Shekripomarhim Hoe Hone [rekci                                                                                | J. Jao. Ilpakrukym / A. H. Hollob, A. C. Tarebocki, B. V. L                                                                                                    | 0000 500 141 -                                                          |                                   | Васильевич.                                  |
| 5 Касаткин, Александр Сертеевич. Электротехника (текст).                                                                                    | 4eo. glis Hesnexi por exit. crequalishoci eu Bysob / A. C. Nacal kiik, M. D. Hel                                                                                     | мцов, 2000 ээо, [1] с.                                                  | [].                               | Моделирование в                              |
| 6 Электроника [текст]: со. задании для выполнения курсово<br>2 Остановании Полнения курсово                                                 | 7раосты и СРС 7 ОМГТУ, 2010 11 с.                                                                                                    |                                                                         |                                   | электротехнике, электронике и                |
| 7 Электроника [текст]: метод, указания по выполнению лао.                                                                                   | раоот 7 Омі 19, 2010 26 С. (Введено оглавление)                                                                                                    |                                                                         |                                   | схемотехнике [Текст] : учеб.                 |
| <ul> <li>Электроника [текст]: метод, указания для выполнения кур</li> <li>Алектонов, Алектонов, Алектонов, Электоника Поката); и</li> </ul> | овой расоты и практ. занятий СРС / ОМГТУ, 2010 20 С. (Введено оглавл                                                                                                 | .enae)                                                                  |                                   | пособие / А. В. Никонов, Г. В.               |
| Артемов, Александр Дмитриевич. Электроника [текст]. ко                                                                                      | яспект лекции / А. Д. Артемов, 2010 об с. (Ведено отлавление)                                                                                                    |                                                                         |                                   | Никонова ; ОмГТУ Омск : Изд-во               |
|                                                                                                    | 20 с. (Вреления сперение)                                                                                                    | вление)                                                                 | • F                               | ОмГТУ, 2014 127 с. <mark>:</mark> рис., табл |
|                                                                                                    | зо с. (раснео) инарление)                                                                                                    | андлар (и ср.1.2012). 1 ор. орт. сиск (СР. РОИ) (Вредено огредовние)    |                                   | Библиогр.: с. 123 <b>ISBN</b> 978-5-         |
| 13. Электлотахника и электориция спракторини раскори                                                                                        | али ресурсу, учее, электроп, над, локалоного распространения / с. н. зав<br>5. электрон, иза, покального распространация : матол, указания / ОмПV                    | 2013 - 1 an ont ruce (CD-DOM) (Benavo ornasnevva)                       | {                                 | 8149-1780-5                                  |
|                                                                                                    | <ul> <li>электроп. кад. покального распространения - метод. указания / омг тэ,<br/>понный песупс] - учеб электрон, иха, покального распространения - учеб</li> </ul> | пособие / И. В. Никонов, Б. Л. Женатов, 2013 - 1 за, отт. лиск (CD-ROI  | () (Ввелено оглавление)           | <u>Содержание (в новом окне)</u>             |
| 15 Никонов Александо Васильевии Влектолтехника и злекти                                                                                     | оника (Электронный ресурс) : учеб электрон, изд покального распростра                                                                                                | анения : конспект лекций / А. В. Никонов. 2014 1 эл. олт. лиск (CD-ROM  | (Введено оглавление)              |                                              |
| 16 Никонов, Александо Васильевич, Алек реголиние и отект                                                                                    | лика (олонгранных ресурс), учес оноктран, нед, накального распростра<br>посхнике электронике и схемотехнике Пекст], учеб, пособие / А. В. Нико                       | нов Г. В. Никонова. 2014 127 с. (Ввелено оглавление)                    |                                   | УДК 621.3-047.58(075) + 621.38-              |
| 17 Завьдов Евгений Михайович Расчеты здекточеских и                                                                                         | пей [Электронный ресурс] : учеб электрон изд покального распростран                                                                                                  | ения учеб пособие / Е.М. Завьялов В.Е. Завьялов 2014 - 1 зд одт (       | писк (CD-ROM) (Ввелено оглавление | 047.58(075)                                  |
| 18 Завьдлов, Евгений Михайлович, Электротехника (Электро                                                                                    | ный ресурс) : учеб электрон, изд. покального распространения : учеб ос                                                                                               | особие / Е. М. Завьалов. В. Е. Завьалов. 2014 1 эл. опт. лиск (CD-ROM)  | (Ввелено оглавление)              | Экз-ры: всего: ОУЛ(137), ДЕП                 |
| 19 Огорелков, Борис Иванович, Общая электротехника (Элек                                                                                    | гоонный ресурс): учеб, электрон, изд, покального распространения : учеб                                                                                              | 3 пособие / Б. И. Огорелков. А. П. Полов. 2014 1.эл. онт. диск (CD-ROW) | () (Ввелено оглавление)           | 1), МЦ(5)                                    |
| 20 Электротехника (Электронный ресурс) учеб электрон из                                                                                     | а покального распространения : лаб. практикум / А. П. Попов (и др.). 2014                                                                                            | - 1 эл. опт. лиск (CD-ROM) (Ввелено оглавление)                         |                                   | Свободны: ОУЛ(104), ДЕП(1), МЦ               |
| 21 Электротехника и основы электроники (Электронный ресу                                                                                    | асі : учеб. текстовое электрон. Изд. локального распространения: метод.                                                                                              | указания / ОмГТУ. 2017 1 эл. опт. диск (CD-ROM)                         | 7                                 |                                              |
| 22 Расчет разветвленных электрических целей синусоидалы                                                                                     | ого тока (Электронный ресурс) : учеб, текстовое электрон, изд. локально                                                                                              | го распространения: метод. указания / ОмГТУ. 2018 1 эл. опт. с          |                                   | <u>жземпляры ПОДРОБНО в новом окне</u>       |
|                                                                                                    |                                                                                                    |                                                                         | h                                 | ittp://lib.omgtu.ru/?                        |
|                                                                                                    |                                                                                                    |                                                                         |                                   | d=ShowFT&o=sc&b=3027db0bf013l                |
|                                                                                                    |                                                                                                    |                                                                         |                                   |                                              |
|                                                                                                    |                                                                                                    |                                                                         | <u>}</u>                          | <u>Чеоная литература (в новом</u>            |

#### Поиск по ключевым словам

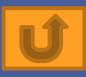

**1**. Выбрать вид основного поиска: ключевые слова.

2. В ключе набрать ключевое слово.

3. Перенести в термины запроса.

4. В «Терминах запроса».
дополнительно набрать *«учеб».*5. В «Логике» выбрать оператор И.
6.Нажать «Дополнительные

ограничения» → Указать годы издания → Применить →

Выполнить.

7. В «Окне полного описания» уточнить количество экземпляров.
8. Сохранить библиографическое описание методом копирования.

|                  |                                                                                                    |                                               | - |
|------------------|----------------------------------------------------------------------------------------------------|-----------------------------------------------|---|
| ]<br> }<br>   Кл | אַ פּעמון איז פועמון איז פועמון איז פועמון איז פועמון איז פועמון איז פועמון איז פועמון איז פועמון איז פועמון א<br>איז פועמון איז איז פועמון איז איז פועמון איז איז פועמון איז פון איז פועמון איז פועמון איז פון איז פון איז פועמו<br>איז איז איז איז איז איז איז איז פון איז פון איז פון איז פון איז פון איז פון איז פון איז פון איז פון איז פון איז |                                               | ] |
| Ссыл             | ak Tennina                                                                                                    |                                               | i |
| 1300             |                                                                                                    | Уточняемый запрос:                            |   |
| 2                | темоличиника атырсаяры 3                                                                                                    | Термины запроса                               | 1 |
| 2                |                                                                                                    | ТЕРМОЛИНАМИК С И С Да                         | l |
| 1                |                                                                                                    | C HET                                         | 1 |
| 1                |                                                                                                    | С И (в поле) С Нет С И (фраза)                | l |
| 2                |                                                                                                    |                                               | i |
| 41               | териолинамике                                                                                                    | термины в рюсом поле                          | 1 |
| 665              |                                                                                                    | 🔽 Дополнительные ограничения                  | 1 |
| <                |                                                                                                    | Вылолнить                                     | 1 |
| Ключ:            | териодинамиза 2                                                                                                    | Найдено документов: 48 е                      | l |
| 1.               |                                                                                                    |                                               | 1 |
| N₽✔              | Сортурска Нет 🗾 🔺                                                                                                    | Полное описание Связанные док-ты              | Ż |
| 22               | Галдин, Владимир Дмитриевич. Тепловые электрические станции (Текст): учеб. пособие / В. Д. Галдин, 2013 115 с. (Введено оглавление)                                                                                                    |                                               | 1 |
| 23               | Кировская, Ирина Алексеевна. Электродвикущие силы и электронные процессы [Текст]: учеб. пособие для студентов по специальностям 240401.65 "Химическая технопотия органических веществ", 240801.65 "Машина                                                                                                    | 544/H50                                       | 1 |
| 24               | Трофимова, Таисия Ивановна. Курс физики (Текст] : учеб. пособие для инженертехн. специальностей вузов / Т. И. Трофимова, 2014 557, [1] с.                                                                                                    | Немов Вячеслав Алексана                       | 1 |
| 25               | Термодинамика [Электронный ресурс] : учеб. текстовое электрон. изд. локального распространения : метод. указания к практ. занятиям / ОмГТУ, 2014 1 эл. опт. диск (CD-ROM)                                                                                                    | Физическая и коллоилна                        | 1 |
| 26               | Галдин, Владимир Дмитриевич. Термодинамические цилы теплоэнергетических установок (Текст): учеб. пособие / В. Д. Галдин, 2014 161 с. (Введено оглавление)                                                                                                    | учеб пособие для визов / В. А                 | 1 |
| 27               | Физика: практикум [Текст] : учеб. пособие для курсантов и студентов учреждений высш. образования по направлению "Защита в чрезвычайных ситуациях" / Г. В. Врублевская (и др.), 2014 284, [1] с.                                                                                                    | Немора : пол науч, рел. Ри Хосена : Тихоокеан | 1 |
| 28               | Хавруняк В. Г. Курс физики [Гекст] : учеб. пособие для вузов по техн. направлениям подгот. и специальностям / В. Г. Хавруняк, 2014 339, [1] с.                                                                                                    | гос ун.т Хабаровск : Изд.во Тихоокеан гос ун. | 1 |
| 29               | Машков, Юрий Константинович. Физическое материаловедение [Текст] : учеб. пособие / Ю. К. Машков, О. В. Малий, 2014 191 с. (Введено оглавление)                                                                                                    | та 2014 105 с граф табл. Библиого с           | 1 |
| 30               | Курс лекций по физической химии [Текст] : учеб. пособие для студентов бакалавриата и магистратуры направлений 270800 "Строительство" (программа "Строительные материалы, в том числе наноматериаловедение                                                                                                    | 103 - ISBN 978-5-7389-1483-6 : 553.00 p       | 1 |
| 31               | Хакимзянов, Гаяз Салимович. Математическое моделирование [Текст] : учеб. пособие для студентов, обучающихся в бакалавриате по специальности 010800 "Механика и математическое моделирование" / Г. С. Хаким:                                                                                                    | VIK 544(075) + 544 77(075)                    | 1 |
| 32               | Зюзько, Ирина Владимировна. Физико-химические основы литейного производства (Электронный ресурс): учеб. электрон. изд. локального распространения : конслект лекций / И. В. Зюзько, 2014 1 эл. опт. диск (СО-R                                                                                                    | 74(044(070) - 044.11(070)                     | 1 |
| 33               | Физико-химические основы развития и тушения пожара [Электронный ресурс] : учеб. электрон. изд. локального распространения: метод. указания для студентов по слециальности 200705 "Пожарная безопасность" / Ол                                                                                                    | Dufinum                                       | 1 |
| 34               | Юша, Владимир Леонидович. Теория, расчет и конструирование поршиевых компрессоров [Электронный ресурс] : учеб. электрон. изд. локального распространения, конспект лекций / В. Л. Юша, 2015 1 эп. опт. диск (С                                                                                                    | гуорики.                                      | l |
| 35               | Николаев, Михаил Юрьевич. Общая энергетика (Мультимедийная слайд-лекция / М. Ю. Николаев, 2014 1 оп-line (Ведено оглавление)                                                                                                    | Физическая химия учеоники и посооия           | 1 |
| 36               | Физика (Мультимедиа) : мультимедийная спайд-лехция / С. В. Данклов (и др.), 2014 1 оп-line (Введено оглавление)                                                                                                    | коллоидная химия учеоники и посооия           | 1 |
| 37               | Ваняшов, Александр Дмитриевич. Теория, расчет и конструирование компрессорных машин динамического действия (Электронный ресурс) : учеб, электрон, изд, покального распространения: конспект лекций / А.Д. Вс                                                                                                    |                                               | 1 |
| 38               | Шубенкова, Екатерина Гаррьевна. Элементы химической термодинамики [Текст] : практикум / Е. Г. Шубенкова, 2016 98 с. (Введено оглавление)                                                                                                    | кл.слова (ненормированные): УЧЕБНИК И         | 1 |
| 39               | Горшков, Владимир Иванович. Основы физической химии [Текст] : учеб. для вузов по направлению и специальности "Биология" / В. И. Горшков, И. А. Кузнецов, 2014 407 с.                                                                                                    | ПОСОБИЕ ТЕРМОДИНАМИКА                         | 1 |
| 40               | Постников, Денис Васильевич. Физика [Мультимедиа]: решение задач : мультимедийная спайд-пекция / Д. В. Постников, 2014 1 оп-line (Введено оглавление)                                                                                                    | РАВНОВЕСИЕ РАСТВОР КИНЕТИКА                   | 1 |
| 41               | Трофилова, Таксия Ивановна. Курс физики с примерами решения задач (Текст): учебник: в 2 т (Баклаврият). Т. 1: Механика. Молекулярная физика. Териодинамика. Электродинамика. 2015 577 с.                                                                                                    | ЭЛЕКТРОХИМИЯ ПОВЕРХНОСТНОЕ                    | l |
| 42               | Замалеев, Зуфар Харисович. Основы пидавалики и теплотехники (Текст): учеб. пособие для ВПО по программе бакалаврията по направленки подгот. 270800 - "Строительство" (профили "Промышленное и гражданское                                                                                                    | ЯВЛЕНИЕ ДИСПЕРСНАЯ (                          | l |
| 43               | Кудинов, Василий Александрович. Техническая термодинамика и теплопередача (Электронный ресурс) : учеб, для академ. бакалаврията : учеб, для вузов по инженерно-техн. направлениям и специальностям / В. А. Ку                                                                                                    | ФИЗИКОХИМИЯ 🚽                                 | l |
| 44               | Сердок, Виталий Степанович. Физические характеристики вредных производственных факторов (Электронный ресурс) : учеб. электрон. изд. покального распространения: конспект лекций / В. С. Сердок, Л. Г. Стишенко,                                                                                                    | Аннотация: В учебном пособи                   | J |
| 45               | Техническая термодинамика [Электронный ресурс] : учеб. электрон. изд. покального распространения: метод. указания к выполнению паб. работ / ОмГТУ, 2017 1 эп. опт. диск (CD-ROM)                                                                                                    | представлены учебно-методи                    | J |
| 46               | Машков, Юрий Константинович. Трибофизика конструкционных материалов (Текст] : учеб. пособие /Ю. К. Машков, О. В. Малий, 2017 178 с. (Введено оглавление)                                                                                                    | материалы, методические рекомендации.         | l |
| 47               | Немов, Вячеслав Александрович. Физическая и коллондная химия [Гекст] : учеб. пособие для вузов / В. А. Немов, В. В. Немова ; под науч. ред. Ри Хосена, 2014 105 с.                                                                                                    | учебные и тематические планы лекционных ¥     | 1 |
| 48               | Немов Вачеслав Александораму. Справочных по общей физической и колдонирой химии Пекст1: учеб пособие для вузов / В. А. Немов, Л. Г. Червонешкая, М. В. Ткачева, под науч, ред. Ри Хосена 2014 251 с. 💌                                                                                                    | ,                                             | 1 |

# Поиск электронных изданий

**1**. Выбрать «Комплексный поиск» на панели инструментов.

2. В появившемся окне сформировать сценарий поиска:

3. Вид поиска «Заглавие» → В «Терминах» ввести заглавие.

 Вид поиска «Вид/Тип документа» → В «Термины» со словаря перенести ZV (Электронный учебник).

5. При необходимости можно добавить другие виды поиска.

6. Выполнить.

7. Просмотреть результаты поиска. В «Окне полного описания» уточнить количество экземпляров.

Сохранить библиографическое описание методом копирования.

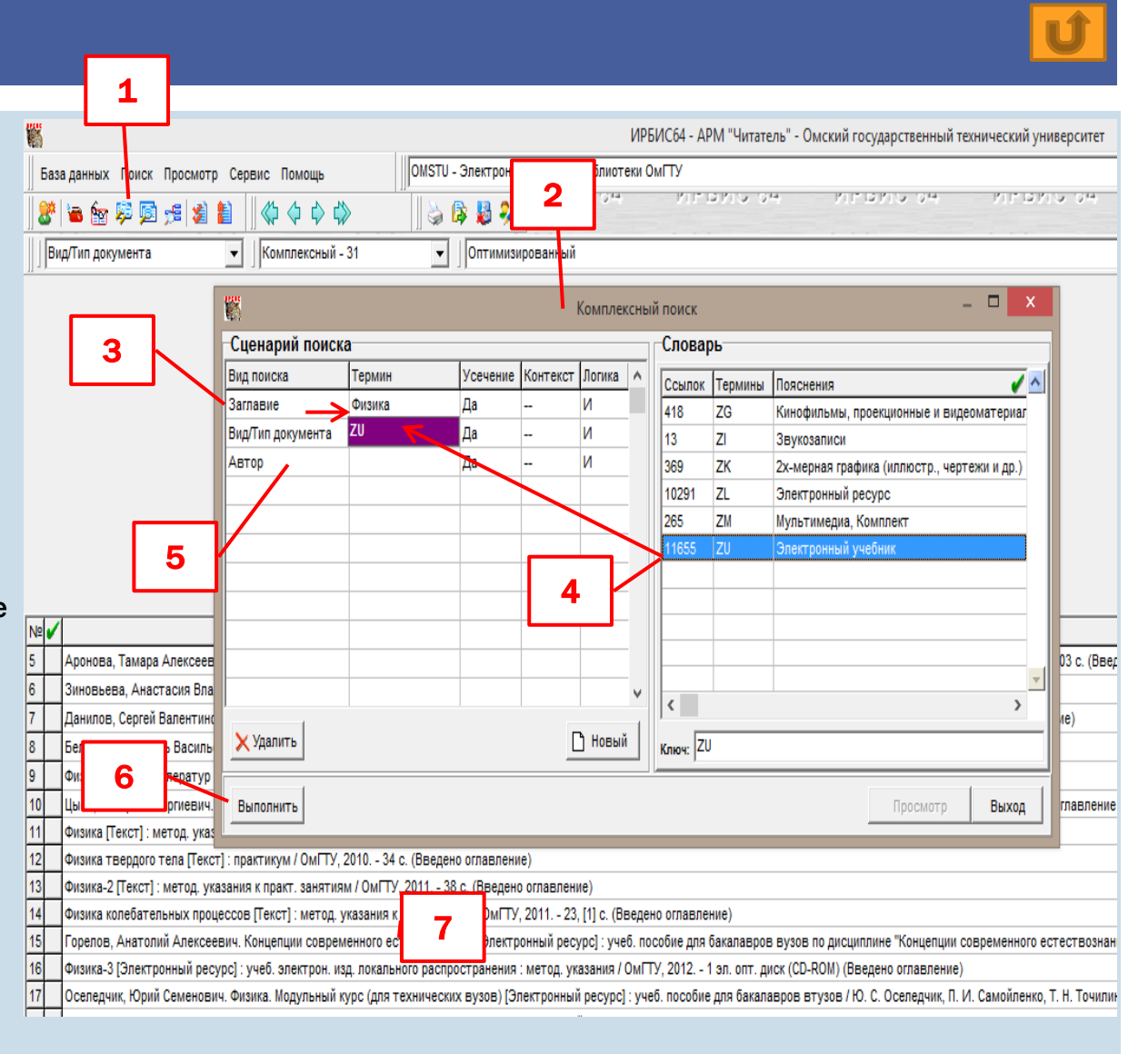

# поиск в доступных коллекциях эбс

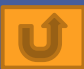

- 1. Выбрать в поле баз данных: ЭБС.
- **2**. Выбрать вид поиска : заглавие или ключевые слова.
- **3**. Ввести запрос в поле КЛЮЧ или в ТЕРМИНЫ ЗАПРОСА.
- 4. Выполнить.
- 5. Просмотреть результаты поиска. Выделить нужное издание.
- 6. В «Окне полного описания» уточнить срок доступа. Если срок доступа заканчивается, то нужно заполнить заявку и передать ее в сектор книгообеспеченности (Г-119). Сохранить библиографическое описание методом копирования.

| 2                                                                                                    |                                                                                                    |                                              |                                        |                |                                   |  |  |  |
|----------------------------------------------------------------------------------------------------|----------------------------------------------------------------------------------------------------|----------------------------------------------|----------------------------------------|----------------|-----------------------------------|--|--|--|
| База данных Поиск Просмотр Сороно долодо ЦАН - Элект                                                                                                    | юнно-библиотечная система издательства Лань                                                                                                    |                                              |                                        |                | •                                 |  |  |  |
| OMSTU - 3ne                                                                                                    | ктронный каталог библиотеки ОмГТУ                                                                                                    |                                              |                                        |                |                                   |  |  |  |
| AN - 3nekt                                                                                                    | юнно-библиотечная система издательства Лань                                                                                                    |                                              |                                        |                |                                   |  |  |  |
| Ключевые слова СТАНДАРТИЗАЦ\$" (Ключе PRBOOKS - 2 СТАНДАРТИЗАЦ\$" (Ключе PRBOOKS - 2 СТАНДАРТИЗАЦ\$" (Ключе PRBOOKS - 2 СТАНДАРТИЗАЦ\$")                                                                                                    | электронно-библиотечная система IPRbooks<br>тектронно-библиотечная система Znanium com                                                                                                    |                                              |                                        |                |                                   |  |  |  |
| ВООК - Элег                                                                                                    | тронно-библиотечная система ВООК.ru                                                                                                    |                                              |                                        |                | ī                                 |  |  |  |
| Ссылок Термины ТS - Труды с                                                                                                    | отрудников ОмГТУ                                                                                                    |                                              |                                        |                |                                   |  |  |  |
| 4 СГАНА SVP05-Пер<br>1 СТАНА КZD - Кален,                                                                                                    | арь знаменательных дат ОмГТУ                                                                                                    |                                              |                                        |                |                                   |  |  |  |
|                                                                                                    |                                                                                                    |                                              |                                        | СТАНЛАРТИЗАЦ   | Си Сда                            |  |  |  |
| 3 СТАНДАРТ                                                                                                    |                                                                                                    |                                              |                                        | =              | C HET<br>C HA (n none)            |  |  |  |
| 1 СТАНДАРТ ИСО СЕРИИ 9000                                                                                                    | 2                                                                                                    |                                              |                                        |                | С И (фраза)                       |  |  |  |
| 1 СТАНДАРТАХ                                                                                                    | °                                                                                                    |                                              |                                        |                | Термины в любом поле 🔻            |  |  |  |
| 2 СТАНДАРТИЗАЦИИ                                                                                                    |                                                                                                    |                                              |                                        | 4              |                                   |  |  |  |
| 45 СТАНДАРТИЗАЦИЯ                                                                                                    |                                                                                                    |                                              |                                        | - I            | Дополнительные ограничения        |  |  |  |
| <                                                                                                    |                                                                                                    |                                              |                                        |                | Выполнить                         |  |  |  |
| Ключ: стандартизация                                                                                                    |                                                                                                    |                                              |                                        | -              | Найлено документов: 36 —          |  |  |  |
|                                                                                                    |                                                                                                    |                                              |                                        |                |                                   |  |  |  |
| Nº                                                                                                    |                                                                                                    |                                              | Сортиров                               | а Нет Полное о | описание Связанные док-ты 🛛 🔤 🥸   |  |  |  |
| 10 Виноградова А. В. Товароведение и экспертиза в таможенном деле [Элект]                                                                                                    | онный ресурс] : учебное пособие для вузов / А. В. Виноградов                                                                                                    | а, О. Г. Котоменкова, Т. Б. Петр             | ова, Г. В. Потина, 2013 392 с.         |                |                                   |  |  |  |
| 11 Ляшко А. А. Товароведение, экспертиза и стандартизация (Электронный ре                                                                                                    | сурс] : учебник / А. А. Ляшко, А. П. Ходыкин, Н. И. Волошко, А. П                                                                                                    | . Снитко, 2018 6                             |                                        | RU-L           | AN-BOOK-6059                      |  |  |  |
| 12 Магомедов Ш. Ш. Управление качеством продукции [Электронныи ресурс] /                                                                                                    | Ш. Ш. Магомедов, Г. Е. Беспалова, 2016 336 с.                                                                                                    | <b>F</b>                                     |                                        | Meps           | зликина, Н. В.                    |  |  |  |
| 13 Михеева Е. Н. Управление качеством [Электронный ресурс] / Е. Н. Михеева<br>и на правление качеством [Электронный ресурс] / Е. Н. Михеева                                                                                                    | М. В. Сероштан, 2017 532 с.                                                                                                    | ¥                                            | ·                                      |                | Взаимозаменяемость и              |  |  |  |
| 14 Федцов В. Г. Культура ресторанного сервиса [Электронный ресурс] : учебн<br>исторации с с в с с с с с с с с с с с с с с с с                                                                                                    | 11 σταματο μ. τ. τηνιοί τρια φοινομοποιο ζοιοικα (μποιε μοποιε μονοικα) το μετονομουτικού το μ. τ. σταματο, απο το μ. τ. σταματο, απο το μ. τ. σταματο, απο τ. στο το μ. τ. σταματο, απο τ. στο το μ. στο ματο το μ. τ. σταματο, απο τ. στο το μ. στο ματο το μ. στο ματο το μ. στο μ. στο ματο το μ. στο μ. στο μ. στο ματο το μ. στο μ. στο μ. στο ματο το μ. στο μ. σ |                                              |                                        |                |                                   |  |  |  |
| 15 Сажин С. Г. Приборы контроля состава и качества технологических сред [3                                                                                                    | пектронный ресурс] / С. Г. Сажин, 2012 432 с.                                                                                                    |                                              |                                        | пособ          | пособие [Электронный ресурс]:     |  |  |  |
| Алексеев В. П. Основы научных исследовании и патентоведение (электро     Дания и патентоведение (электро     Дания и патентоведение (электро      Дания и патентоведение (электро      дания и патентоведени | ный ресурсј / В. П. Алексеев, Д. В. Озеркин, 2012 1/1 с.                                                                                                    | INNUA R.C. CARANKINI R.A. TUT                | p 2011 402 a                           | учебн          | учебное пособие / Н. В.           |  |  |  |
| 17 мерзикина п. с. озаимозаменяемость и нормирование гочности, учеоное 18 Лубов Г. М. Матолы и средства измерений, испытаний и контооло [Электоо                                                                                                    | пособле [Электронный ресурс] . учебное пособие / П. В. мерзи<br>иний ресурс] : учебное пособие / Г. М. Лубов, П. М. Лубиници, 2                                                                                                    | пина, D. C. Сехацхии, D. A. тит<br>011 224 с | B, 2011 152 C.                         | Мерз           | Мерзликина, В. С. Секацкий, В. А. |  |  |  |
| <ol> <li>Дубов т. т. тегода и средства изперения, ченатални и контроля (электро<br/>19 Короткова Л. П. Контроль качества инструментальных материалов (Электро</li> </ol>                                                                                                    | иный ресурс) : уческое пособие / Л. П. Короткова, Д. Б. Шаты                                                                                                    | ro. 2010 164 c.                              |                                        | INTOE          | в Красноярск : СФУ, 2011          |  |  |  |
| 20 Короткова Л. П. Контроль качества материалов (в машиностроительном п                                                                                                    | юизводстве) [Электронный ресурс] : учебное пособие / Л. П. Ки                                                                                                    | роткова, Д. Б. Шатько, Д. М. Д               | убинкин, 2011 171 с.                   | 192 C          | 192 с Загл. с титул. экрана       |  |  |  |
| 21 Назарова Т. К. Основы взаимозаменяемости и технических измерений (Эле                                                                                                    | «тронный ресурс] / Т. К. Назарова, 2006 74 с.                                                                                                    |                                              |                                        | JIEK           |                                   |  |  |  |
| 22 Звонарева Л. М. Стандартизация норм взаимозаменяемости типовых соед                                                                                                    | нений [Электронный ресурс] / Л. М. Звонарева, Н. И. Олейник,                                                                                                    | 2007 80 c.                                   |                                        |                | ил с 6 05 2020 г. до 5 05 2023    |  |  |  |
| 23 Звонарева Л. М. Техническое нормирование при работе на металлорежущи                                                                                                    | к станках [Электронный ресурс] / Л. М. Звонарева, Н. И. Олейн                                                                                                    | ик, 2007 39 с.                               |                                        | ГВП            | AMKOX KONCODIMIMA CETEBLIX        |  |  |  |
| 24 Методические указания к оформлению технологической документации для и                                                                                                    | элект                                                                                                    | гронных библиотек ISBN                       |                                        |                |                                   |  |  |  |
| 25 Методические указания к курсовой работе по метрологии, стандартизации                                                                                                    | 978-5                                                                                                    | 5-7638-2051-5                                |                                        |                |                                   |  |  |  |
| 26 Кульневич В. Б. Нормы взаимозаменяемости типовых соединений деталей                                                                                                    | Книга                                                                                                    | а из коллекции СФУ -                         |                                        |                |                                   |  |  |  |
| 27 Звонарева Л. М. Метрология, стандартизация и сертификация : сборник тес                                                                                                    | говых заданий [Электронный ресурс] / Л. М. Звонарева, Н. И. (                                                                                                    | Олейник, В. Б. Кульневич, Е. В.              | Малькова, 2010 10 <del>5 с.</del>      | Инже           | енерно-технические науки          |  |  |  |
| 28 Кульневич В. Б. Метрология [Электронный ресурс] / В. Б. Кульневич, Е. В. М                                                                                                    | алькова, 2008 47 с.                                                                                                    |                                              |                                        |                | УДК                               |  |  |  |
| 29 Стандарт предприятия. Проекты (работы) курсовые и выпускные (дипломн                                                                                                    | ые) : общие требования к оформлению [Электронный ресурс], 2                                                                                                    | 011 78 C.                                    |                                        |                | 006.01(075)                       |  |  |  |
| зи петодические указания к курсовои расоте по метрологии, стандартизации<br>31 Лакиия 3. Организационные основы обеспециения алистор измороний (ОСИ                                                                                                    | і сертификации (Электронный ресурс), 2012 78 С.                                                                                                    |                                              |                                        |                | FEK                               |  |  |  |
| 31 рискция с. организационные основы осеснечения единства измерении (ОСИ<br>32 Кульневии В. Б. Взаимозамендемость и стандалтизации Голакторичний расс.                                                                                                    | л силектроплан ресурс), 2012 10 с.<br>по1 / В. Б. Кульневич, Е. В. Малькова, 2008 40. с.                                                                                                    |                                              |                                        |                | 66K                               |  |  |  |
| <ol> <li>плуловован о. в. взаликозамеляеноств и стандартизация (олектронный рес)</li> <li>Попов Г. В. Стандартизация и сертификация промышленной пролукции. Пра</li> </ol>                                                                                                    | рој 7 о. о. нулонович, с. о. налакова, 2000 40 с.<br>тикум [Электлонный ресурс] : учебное пособие / Г. В. Полов. Н                                                                                                    | П Клейменова О А Орлови                      | на Ж.И.Богатырева 2012 - 88 с          |                | 30.104я73                         |  |  |  |
| 34 Мухачев В. А. Оценка погрешностей измерений (Электронный ресурс) / В. А.                                                                                                    | Мухачев. 2012 24 с.                                                                                                    |                                              |                                        |                |                                   |  |  |  |
| 35 Голиков А. М. Метрология и электрорадиоизмерения в телекоммуникационн                                                                                                    | ых системах. Методические указания по практическим и семи                                                                                                    | арским занятиям (Электронн                   | ій ресурс] / А. М. Голиков, 2009 83 с. | Рубр           | рики:                             |  |  |  |
| 36 Смагулов Б. К. Стандартизация, сертификация и финансовое обеспечение и                                                                                                    | туристской индустрии (Электронный ресурс) / Б. К. Смагулов.                                                                                                    | 2012 278 c.                                  |                                        | 🚽   Инже       | енерно-технические науки          |  |  |  |
|                                                                                                    |                                                                                                    |                                              |                                        |                |                                   |  |  |  |

БЛ: I ΔN Макс MEN: 58258 Теклиший MEN: 1769 Найлено покументов: 9

### Поиск периодических изданий из фонда НБ ОмГТУ

 Выбрать вид основного поиска: Заглавие-журналы.
 Просмотреть список журналов или ввести в поле КЛЮЧ название журнала.

- 3. Нужный журнал перенести
- в «Термины запроса».
- 4. Выполнить.
- 5. Уточнить архив.

6. Журналы, которые выписаны в электронном виде в НЭБ Elibraru.ru тоже можно включать в РПД.

| ИРБИС64 - АРМ "Читатель" - Омский государственный технический университет                                                                                                    | - 8 ×                                                                                                    |
|----------------------------------------------------------------------------------------------------|----------------------------------------------------------------------------------------------------|
| База данных Поиск Просмотр Сереис Помощь ОМSTU - Электронный каталог библиотеки ОМТУ                                                                                                    |                                                                                                    |
| Image: State - State - |                                                                                                    |
| Ссилог Терлины                                                                                                    | Утлиндемый заплос                                                                                                    |
| 1         ЭКОЛОГИЯ И ПРОМЫШЕННОСТЬ РОССИИ           1         ЭКОЛОГИЯ ПОИЗВОДСТВА           3         ЭКОНОГИЯ ПОИЗВОДСТВА           1         ЭКОНОГИЯ КА           1         ЭКОНОГИКА И ПЕРДПРИНИЛАТЕЛЬСТВО           1         ЭКОНОГИКА И ПЕРДПРИНИЛАТЕЛЬСТВО           1         ЭКОНОГИКА И ОТРАДЛЕЙИ Е           1         ЭКОНОГИКА И ОТРАДЛЕЙИ ЛЕКТОЙ ПОИВШЛЕННОСТИ           1         ЭКОНОГИКА ОТРАДЛЕЙ ЛЕКТОЙ ПОИВШЛЕННОСТИ           1         ЭКОНОГИКА ОТРАДЛЕЙ МЕТАЛЛУРГИЧЕСКОГО И МАШИ ИСТРОИТЕЛЬНОГО КОМПЛЕКСОВ            ХОПОЛИЯ И ПРОМЫШЛЕННОСТИ           1         ЭКОНОГИКА ОТРАДЛЕЙ МЕТАЛЛУРГИЧЕСКОГО И МАШИ ИСТРОИТЕЛЬНОГО КОМПЛЕКСОВ            ХОПОЛИЯ И ПРОМЫШЛЕННОСТИ           1         ЭКОНОГИКА ОТРАДЛЕЙ МЕТАЛЛУРГИЧЕСКОГО И МАШИ ИСТРОИТЕЛЬНОГО КОМПЛЕКСОВ            ХОПОЛИЯ И ПОМЫШЛЕННОСТИ                                                                                                    | Теримны запроса ХОА<br>ВКОЛОГИИ И ПРОМЫШЛЕ<br>ФИЛИ<br>С И<br>С НЕТ<br>С НЕТ<br>С НЕ |
| Net/         Compose           1         Compose Provide Strategy and the set of the set of the se                                            | Нет Полное описание Связанные док-ты 🤤 🚱                                                                                                    |
|                                                                                                    | Шифр: 34<br>(Хурнал)<br>Экопогия и промышленность<br>России [Текст] : ежемес. обществ.<br>науч техн. журн./ РАН и др М. :<br>Экопогия и промышленность<br>России Срок хранения: 15 лет<br>Выходит ежемесячно<br>Зарегистрированы<br>поступления:<br>2018 2017 2016 2015 2014 2013 2012 2011 ;<br>Полнотекстовый доступ к текущим<br>номерам 2019-2020 гг. на<br>платформе eLIBRARY. RU до<br>конца 2028-2029 гг.<br>Держатели документа:<br>Библиотека Омского<br>государственного технического<br>университета                                                                                                    |

.

#### Сохранение списка литературы из ЭК

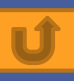

 В области коротких описаний отметить зелеными галочками нужные документы.
 На панели инструментов нажать кнопку «Печать», обозначенную значком Принтера.

3. Отмеченные.

**4**. Выходной формат – тестовый.

5. Выполнить.

6. Выбрать место

сохранения и сохранить.

|                                         | ИРБИС64 - АРМ "Читатель" - Омский государственный технический у          | ниверситет – 🗆 🔿                                          |
|-----------------------------------------|--------------------------------------------------------------------------|-----------------------------------------------------------|
| База данных Поиск Просмотр              | Сервис Помощь ОМSTU - Элект пог библиотеки ОмГТУ                         |                                                           |
| 🎥   🐚 🎰 💷 🗔 📲 🌌 🛔                       |                                                                          |                                                           |
| Ключевые слова                          |                                                                          |                                                           |
|                                         |                                                                          |                                                           |
| Ссылок Термины                          | 🖌 🔼 Уточняемый запро                                                     | c:                                                        |
| 20 НАУЧНАЯ РАБОТА                       |                                                                          | Логика Усечение                                           |
| 1 НАУЧНАЯ РАБОТА РАБОТ                  | А Термины запрос                                                         | а Х О А С ИЛИ                                             |
| 1 НАУЧНАЯ РАБОТА УЧАЩИ                  | 🗅 Печать результатов поиска 🛛 🚺 🎞                                        |                                                           |
| 5 НАУЧНАЯ РАЗРАБОТКА                    | -                                                                        | С И (в поле) С Нет                                        |
| 10 НАУЧНАЯ РЕВОЛЮЦИЯ                    | ЗАПРОС - "ЭЛЕКТРОТЕХНИКА\$" И "учеб\$" (Заглавие)                        | С И (фраза)                                               |
| 2 НАУЧНАЯ РЕПУТАЦИЯ                     | Имя исходной Базы данных - OMSTU Количество ответов - 11                 | Термины в любом поле                                      |
| 1 НАУЧНАЯ РЕЦЕНЗИЯ                      | Отмечено -6                                                              | Лополнительные ограничения                                |
| НАУЧНАЯ РЕЧЬ                            | Исхолные локументы                                                       |                                                           |
| <                                       | C Pco                                                                    | Выполнить                                                 |
| люч: научная работа                     | - 3                                                                      | Найдено покументов: 22                                    |
|                                         | Отмеченные                                                               |                                                           |
| 1₽ ✔                                    |                                                                          | Полное описание Связанные док-ты                          |
| ссертация                               |                                                                          |                                                           |
| ) ЭКО <del>журнал, 200</del> 1г. № 6 (Е | <sub>е</sub> С Диапазон MFN: с 1 по 363690 4                             |                                                           |
| Методические указания по вы             |                                                                          |                                                           |
| 🖌 🖌 Пармон В. Н. Как закрепить м        |                                                                          | Кузнецов, игорь николаевич.                               |
| Волков, Юрий Григорьевич. Д             | и Выходной формат Госсий Гезганиис формат (Гестовый)                     | диссертационные расоты.                                   |
| Кожевников Д. А. Технология             | H                                                                        | методика подготовки и                                     |
| 0 🖌 Библиотековедение Журна             | п, Параметры печати                                                      | оформления [текст]. учеометод.                            |
| 1 Эко, Умберто. Как написать д          | u                                                                        | пособие / И. Н. Кузнецов 3-е                              |
| 2 Волков, Юрий Григорьевич. К           | а» Заголовок 1 ЗАПРОС - "ЭЛЕКТРОТЕХНИКА\$" И "учеб\$" (Заглавие)         | изд., перерао. и доп ім Дашков                            |
| 3 Состояние и развитие основн           | ы<br>Загодовок 2 Има исходной Базы данных - ОМСТИ                        | ИК, 2007 455 С БИОЛИОГР.: С.<br>451.452, 2000 окр. ISBN 5 |
| 4 Кузнецов, Игорь Николаевич.           |                                                                          | 401-403 2000 9K3 155N 5-                                  |
| 5 Ануфриев, Александ                    | Заголовок 3                                                              | 91131-155-0 : 185.33 p.                                   |
| 6 Кузнецов, Игорь Никс 5                |                                                                          | <b>DDK</b> /2.0                                           |
| 7 Гаман-Голутвина О.                    | Выходной носитель                                                        | D. Course                                                 |
| 8 🖌 Кузнецов, Игорь Николаевич.         | д Выполнить 💽 Файл С Бумага С E-mail Отменить                            | Руорики:                                                  |
| 9 Лобова, Галина Николаевна. 5          |                                                                          | Диссертация Методика                                      |
| 0 Известия Смоленского госуда           | P. Desures effective                                                     | подготовки Оформление                                     |
| 1 Козиков И. А. В. И. Вернадски         | й процесс оораоотки                                                      | <b>.</b>                                                  |
| 2 🖌 Кузнецов, Игорь Николаевич,         | Диссертационные работы: Методика подготовки и оформления [Текст] : учебм | Кл.слова (ненормированные):                               |

#### Поиск по электронному каталогу на сайте НБ ОмГТУ

1. Зайти на сайт библиотеки <u>http://lib2.omgtu.ru.</u>

2. Выбрать ЭЛЕКТРОННЫЙ КАТАЛОГ.

**3**. В меню выбрать вид поиска: ключевые слова, название или другой.

4. Ввести поисковый термин.

5. ПОИСК.

6.Просмотреть список.

Библиографическое описание можно сохранить копированием.

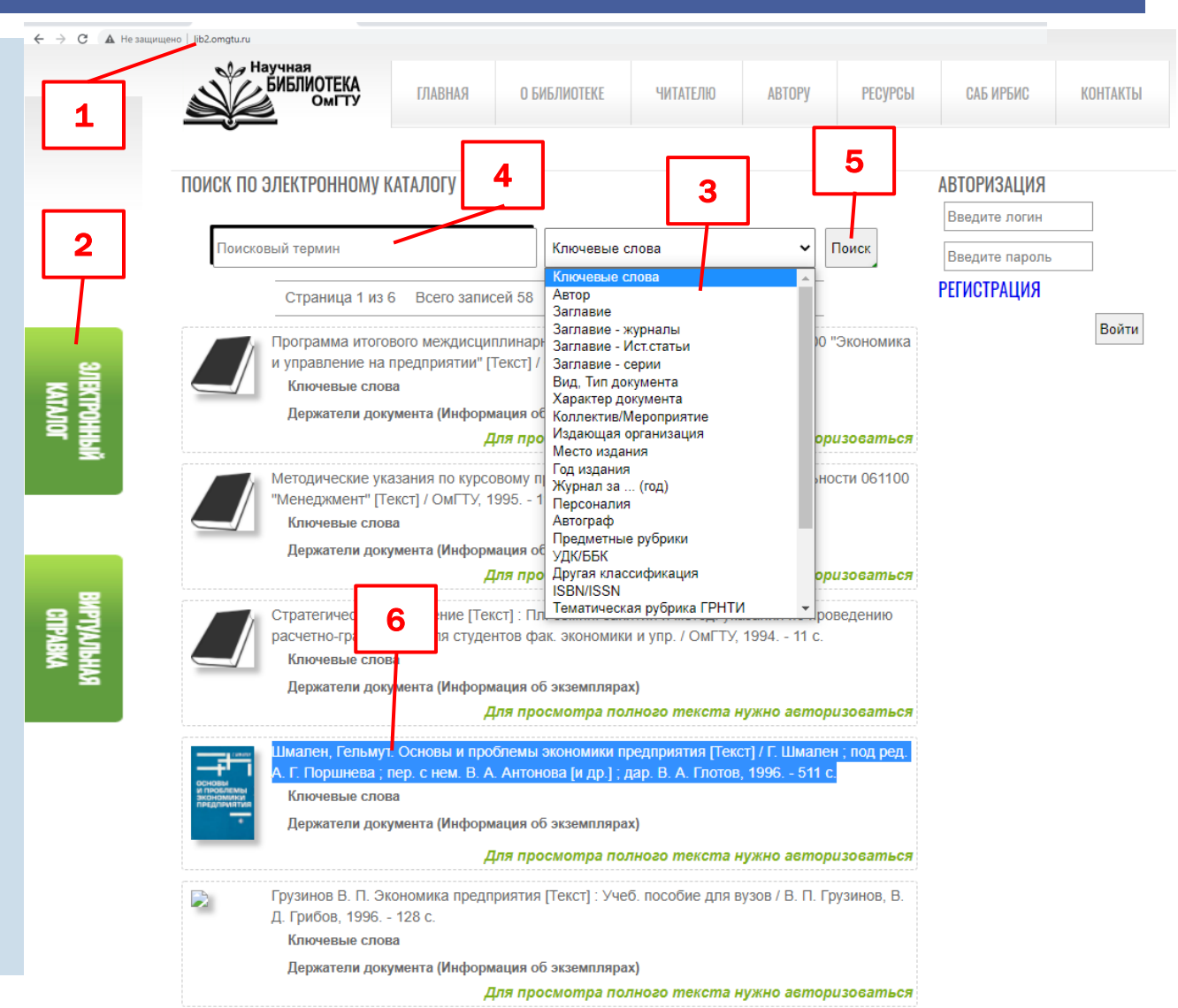

#### Поиск по ЭБС

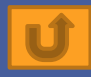

Электронно-библиотечные системы дают возможность преподавателям знакомиться со всеми каталогами литературы, подбирать издания по своим дисциплинам, необходимые в учебном процессе, формировать заказы для библиотеки на приобретение книг. Чаще всего новые учебники приобретаются именно в электронном виде. На составление рабочих программ преподавателям требуется затратить значительное количество времени. Быстрее и качественнее справиться с поиском учебных изданий для РПД можно в ЭБС. Поиск автоматически производится по заданным УГСН и направлениям подготовки. В электронно-библиотечных системах обязательно наличие учебников за последние пять лет, поэтому у преподавателя всегда есть возможность отслеживать появление новых изданий по своей дисциплине.

Возможность заказа изданий из ЭБС нужно уточнять в Отделе комплектования и каталогизации литературы (Г-119): Зюзькова Ольга Николаевна, тел.: 65-34-86

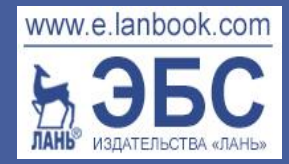

#### Поиск по ЭБС Издательства Лань

ЭБС

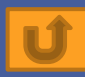

- 1.Зайти на сайт библиотеки
- http://lib2.omgtu.ru
- **2.** Выбрать РЕСУРСЫ  $\rightarrow$  ЭБС Лань  $\rightarrow$ http://e.lanbook.com/.
- **3**. Книги.
- 4. Модуль РПД.
- В поисковое поле ввести название дисциплины.
- 6. Уточнить область поиска, выбрав УГСН и конкретное направление подготовки.

**7.** Искать.

8. Просмотреть результаты поиска.

Дополнительно для поиска можно использовать:

- 9. Расширенный поиск.
- **10.** Строку поиска.
- 11. Поиск по каталогу. Доступные ОмГТУ книги находятся в предметных рубриках каталога, выделенных синим цветом.

12

12. Библиографическую запись выбранных учебников можно копировать.

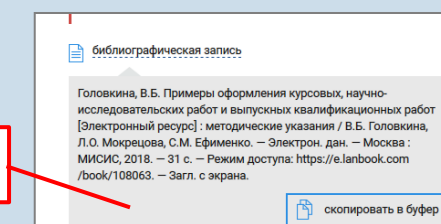

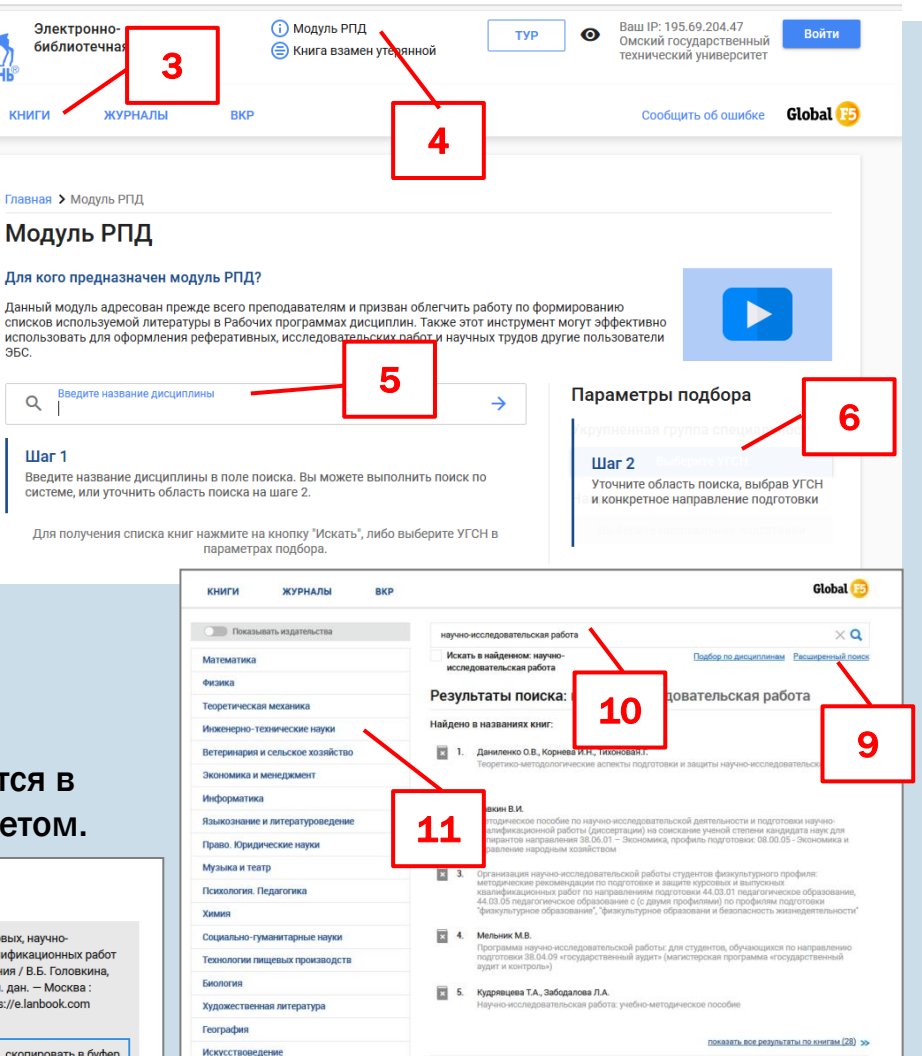

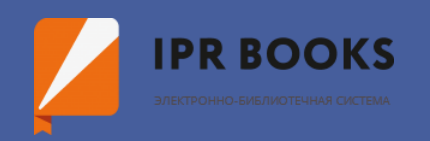

### Поиск по ЭБС IPRbooks

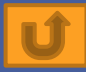

- Зайти на сайт библиотеки <u>http://lib2.omgtu.ru.</u>
   Выбрать РЕСУРСЫ → ЭБС IPRbooks → <u>http://www.iprbookshop.ru/.</u>
   КНИГИ.
   В каталоге выбрать предметную область.
   Применить фильтры: целевое назначение – высшее образование; тип издания.
   Применить.
   Библиографическую запись
- можно копировать.

| Омский Государствен<br>ТЕХНИЧЕСК<br>УНИВЕРСИ                              | иный<br>ИЙ<br>СТ<br><b>З</b> | •                            | Антуитивный поис<br>По любому слову | к изданий каталога<br>Э По точному совпадению | лога<br>ападению  |                        |  |  |
|---------------------------------------------------------------------------|------------------------------|------------------------------|-------------------------------------|-----------------------------------------------|-------------------|------------------------|--|--|
| Книги<br>Каталог книг                                                     | Периодика                    |                              | Фонды                               | Мультим                                       | едиа              | FAQ                    |  |  |
| Каталог книг ЭБС IPRbook                                                  | (S                           | Поиск издан                  | ний в каталого                      |                                               | -                 | 🗕 🛈 Фильтрация изданий |  |  |
| УГНП Коллекции<br>01 Математика и механика                                | 4                            | Заглавие<br>Поиск по заглави |                                     | Издательство                                  | <b>Э</b><br>Автор |                        |  |  |
|                                                                           | e Harve                      | Год от                       | Год до                              | ISBN                                          | Тип изда          | ия                     |  |  |
| 03 Физика и астрономия                                                    |                              |                              |                                     |                                               | Уточн             | ить тип издания 🔻      |  |  |
| 04 Химия                                                                  |                              | Целевое назначение           |                                     | Дополнительно                                 | Подборк           | 1 изданий:             |  |  |
| 05 Науки о земле                                                          |                              | Целевое назначе              | ение 🔻                              | Отображать художественн                       | ую 🔻 Подбе        | рки изданий 🔹          |  |  |
| 06 Биологические науки                                                    |                              |                              |                                     |                                               |                   |                        |  |  |
| 07 Архитектура                                                            |                              |                              |                                     | 6                                             | Деиствия          |                        |  |  |
| 08 Техника и технологии строительст                                       | ва                           |                              |                                     |                                               | Очист             | ить Применить          |  |  |
| 09 Информатика и вычислительная т                                         | ехника                       | Предылущая 1                 | 2 3 4 5 6                           |                                               |                   |                        |  |  |
| 10 Информационная безопасность                                            |                              |                              |                                     |                                               |                   |                        |  |  |
| 11 Электроника, радиотехника и сист                                       | емы связи                    | По                           | результатам фил                     | трации в данном разделе к                     | аталога найлено 2 | 802 излания            |  |  |
| 12 Фотоника, приборостроение, опти-<br>биотехнические системы и технологи | неские и                     |                              |                                     | Не нашли то, что иска                         | али?              |                        |  |  |

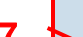

#### Библиографическая запись

Паршаков, А. Н. Физика в задачах. Механика, электромагнетизм, оптика, макросистемы : учебное пособие для СПО / А. Н. Паршаков. – Саратов : Профобразование, Ай Пи Ар Медиа, 2020. – 711 с. – ISBN 978-5-4488-0665-0, 978-5-4497-0263-0. – Текст : электронный // Электронно-библиотечная система IPR BOOKS : [сайт]. – URL: http://www.iprbookshop.ru/88535.html (дата обращения: 22.10.2019). – Режим доступа: для авторизир. пользователей

Скачать библиографическую запись 🗸

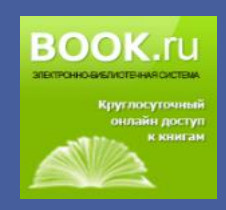

#### Поиск по ЭБС Book.ru

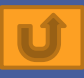

## 1. Зайти на сайт библиотеки <u>http://lib2.omgtu.ru.</u>

**2**. Выбрать PECУPCЫ  $\rightarrow$  ЭБС BOOK.ru  $\rightarrow$  <u>https://www.book.ru/.</u>

3. Расширенный поиск.

**4**. Заполнить поисковые поля  $\rightarrow$  Найти.

Для поиска можно использовать: 5. Коллекции. Доступные ОмГТУ книги находятся в Базовой коллекции → КНОРУС.

6. Единую строку поиска.

7. Нажать на название книги. Сохранить библиографическое описание нужного издания можно копированием.

| , ЭБС   «Издательство «Лань» 🗙 🔢         | ЭБС - электронная библиотек 🗙         | +                                                   |                         |                                                                               |                                                             |                            |            | - •   |
|------------------------------------------|---------------------------------------|-----------------------------------------------------|-------------------------|-------------------------------------------------------------------------------|-------------------------------------------------------------|----------------------------|------------|-------|
| - → C û                                  | i 🔒 https://www.book.ru/o             | at/577/1                                            |                         | 🛛 ☆                                                                           | <b>Q</b> Поиск                                              |                            | ⊻ III\     |       |
| Входящие - mediacen                      |                                       |                                                     |                         |                                                                               |                                                             |                            |            |       |
| ВООК.ru О проекте -                      | Инструкции Обратна                    | ая связь Режим для сла                              | Бовидящих               |                                                                               |                                                             |                            |            |       |
| Поиск                                    | 6 й государственн<br>ой доступ для IP | ый технический университе<br>-адреса: 195.69.204.47 | Ĩ                       |                                                                               |                                                             | etan67@mail.ru<br>Забыли I | Пароль     |       |
| Q<br>Полнотекстовый поиск                | Saper 3                               | а получения личного кабине                          | Ta.                     |                                                                               |                                                             |                            |            |       |
| Расширенный поиск                        | Экономика и ме                        | неджмент                                            | Расширенный поиск       |                                                                               |                                                             | 4                          |            |       |
| Новинки ЭБС                              | Показать:                             | 🖲 доступные 🔾 бес                                   | Показать:               | 🔾 доступные 🔘 бес                                                             | сплатные 🖲 все                                              |                            |            |       |
| Проверка знаний (тесты)                  | Годы:                                 | 2018 🗌 2017 🗌                                       | Наименование:           | Наименование                                                                  |                                                             |                            |            |       |
|                                          | Excel                                 |                                                     | Автор(ы):               | Автор(ы)                                                                      |                                                             |                            |            |       |
| БАЗОВАЯ КОЛЛЕКЦИЯ                        | Hav                                   | менование                                           | Год издания:            | С                                                                             |                                                             | по                         |            | Год 🔻 |
| КНОРУС 59                                | Анал                                  | из и диагностика финансово-                         | Издательство:           | Bce                                                                           |                                                             |                            |            | 018   |
| ЮСТИЦИЯ 1                                |                                       |                                                     | Вид издания:            | Bce                                                                           |                                                             |                            |            |       |
| ПАЛЕОТИП                                 | Осно                                  | вы трудовой мотивации (для                          | OKCO:                   | Bce                                                                           |                                                             |                            |            | 018   |
| эколит                                   | -                                     |                                                     | YFC:                    | Все                                                                           |                                                             |                            |            |       |
| ЭЛАС<br>ЭНЕРГОИНВЕСТ НПЦ<br>НОВИКОВ Д.А. | Теор                                  | ия организации (Теория мен                          | Тематика: 🏾 🕲           | <ul> <li>Безопасность</li> <li>Военная наука</li> <li>Естественные</li> </ul> | жизнедеятельности. Пожарна:<br>а, вооруженные силы<br>науки | я, промышленная бе         | зопасность | 018   |
| ИЗДАТЕЛЬСКИЕ АРХИВЫ                      | Упра                                  | вление качеством производс                          |                         | Информатика                                                                   | и вычислительная техника                                    |                            |            | 018   |
| ТЕМАТИЧЕСКИЕ                             |                                       |                                                     | Уровень образования:    | Любой                                                                         |                                                             |                            |            |       |
| КОЛЛЕКЦИИ                                | AVIII<br>AVIII                        | т (Бакалавриат                                      | Наличие грифа:          |                                                                               |                                                             |                            |            | .017  |
| СПО 1                                    |                                       |                                                     | ISBN:                   | ISBN                                                                          |                                                             |                            |            | 047   |
| ЭКОНОМИКА И МЕНЕЛЖМЕНТ 33                | DVXra                                 | птерский учет и отчетность.                         | Новинки начиная с даты: |                                                                               |                                                             |                            |            | 01/   |
|                                          |                                       |                                                     | Найти Очистить          |                                                                               |                                                             |                            |            |       |

## Поиск по ЭБС Znanium.com

3

Книги

Цены

Помощь

Статьи

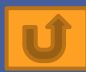

сширенный поиск

Регистрация Вход (IP:195.69.204.47)

Авторы

- 1. Зайти на сайт библиотеки http://lib2.omgtu.ru.
- **2.** Выбрать PECYPCЫ  $\rightarrow$  35C Znanium.com  $\rightarrow$  ttp://znanium.com/.
- Каталог.
- **4.** ОКСО → через + раскройте специальность и уровень образования.

Для поиска можно использовать:

znanium com

электронно-библиотечная система

- 5. Единая строка поиска.
- 6. Расширенный поиск.
- 7. Каталог. Доступные ОмГТУ книги находятся
- в разделе «В подписке».
- 8. Сохранить библиографическое

описание нужного издания

можно копированием.

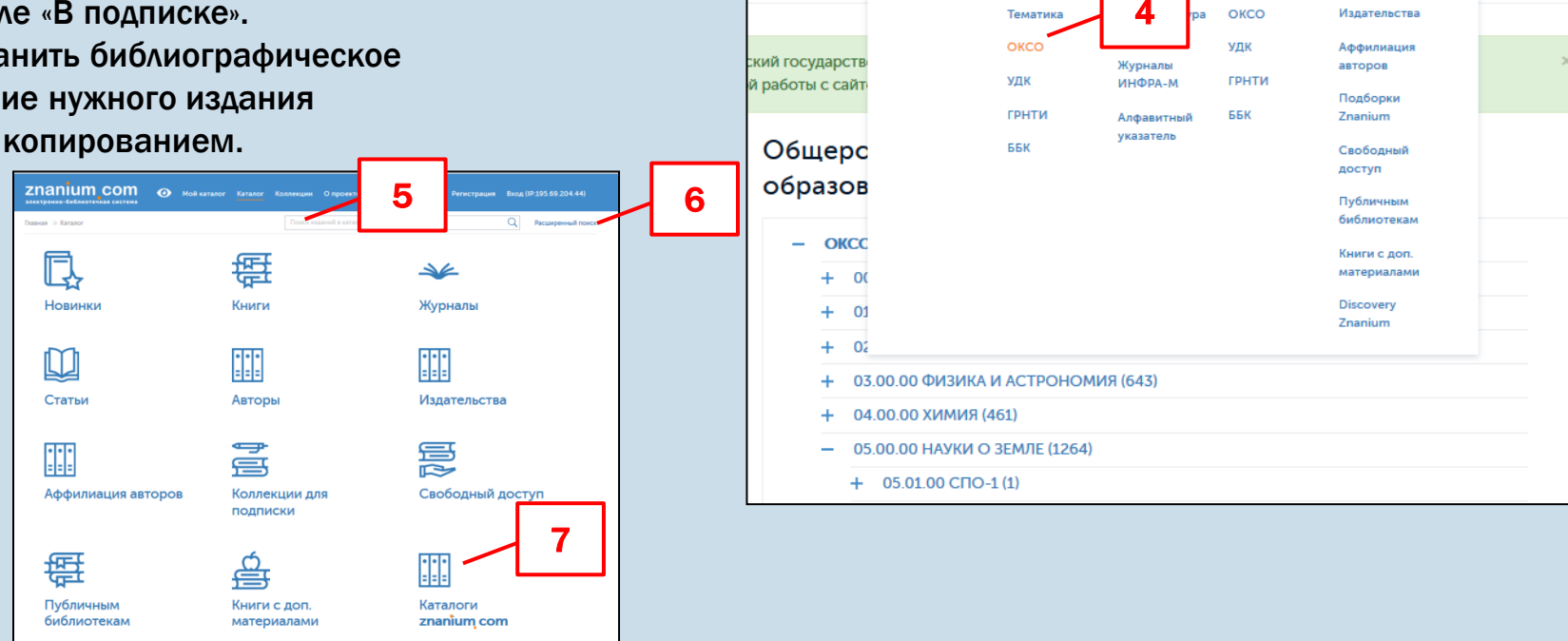

Мой каталог

Каталог Колл

Новинки

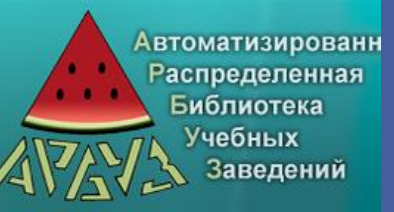

## Поиск по ЭБС Арбуз

Ú

**1**. Зайти на сайт библиотеки <u>http://lib2.omgtu.ru</u> .

**2.** Выбрать РЕСУРСЫ  $\rightarrow$  ЭБС «Арбуз»  $\rightarrow$  Пройти по ссылке <u>http://lib.omgtu.ru</u>.

3. Выбрать в навигаторе: ЭЛЕКТРОННЫЙ КАТАЛОГ.

4.В поле «Область поиска» выбрать вид поиска: ключевые слова, автор, название или другой.

5.Заполнить поисковый термин.6. Для поиска по разным

параметрам (например, ключевые слова + год издания) использовать операторы присоединения.

7. При поиске документов только с полным текстом - поставить галочку.

8. Поиск.

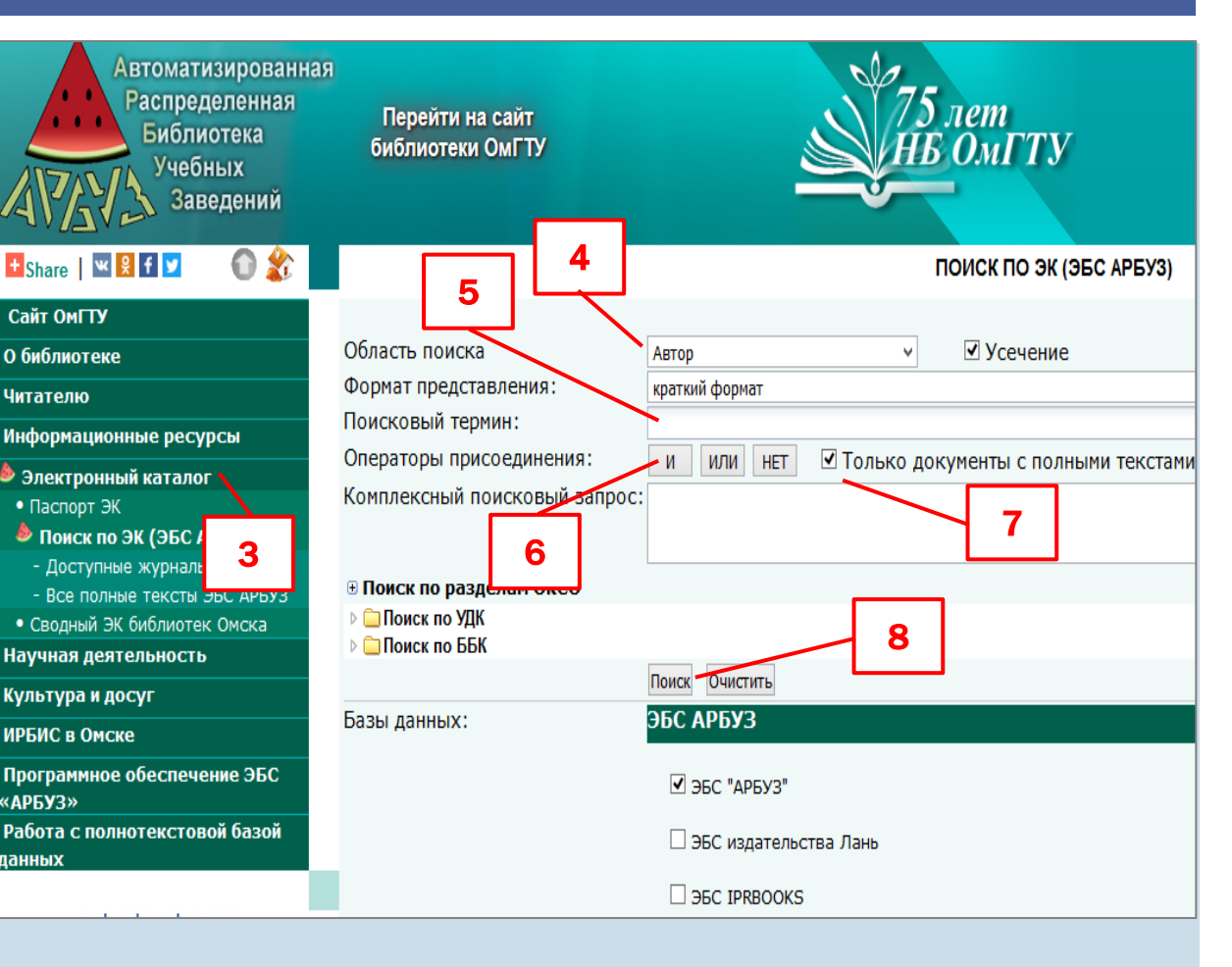

## Одновременный поиск по ЭБС, доступным ОмГТУ

## 1. Зайти на сайт библиотеки <u>http://lib2.omgtu.ru.</u>

**2.** Выбрать РЕСУРСЫ  $\rightarrow$  ЭБС «Арбуз»  $\rightarrow$  Пройти по ссылке <u>http://lib.omgtu.ru.</u>

**3.** Выбрать в навигаторе: ЭЛЕКТРОННЫЙ КАТАЛОГ.

4. В Базах данных отметить галочкой доступные ЭБС.

5. Заполнить область поиска.
6.Заполнить поисковый термин.
7.Отметить галочкой √: ТОЛЬКО ДОКУМЕНТЫ С ПОЛНЫМ ТЕКСТОМ
8. ПОИСК.

| Share   🖳 🎗 🕇 💟 🛛 🏠 🌋                                | 5                                                        | 6                                                                                  | ПОИСК ПО ЭК (ЭБС АРБУЗ)               |   |
|------------------------------------------------------|----------------------------------------------------------|------------------------------------------------------------------------------------|---------------------------------------|---|
| Сайт ОмГТУ                                           |                                                          |                                                                                    |                                       |   |
| библиотеке                                           | Область поиска                                           | Заглавие                                                                           | ✓ Усечение                            |   |
| итателю                                              | Формат представления:                                    | краткий формат                                                                     |                                       | ~ |
| нформационные ресурсы                                | Поисковый термин:                                        | Информационные техно.                                                              | логии                                 | • |
| Электронный каталог<br>• Паспорт ЭК                  | Операторы присоединения:<br>Комплексный поисковый запрос | и или нет                                                                          | ☑ Только документы с полными текстами |   |
| - Доступные журналы<br>- Все полные тексты ЭБС АРБУЗ | В Поиск по разделам ОКСО В Поиск по Разделам ОКСО        |                                                                                    | 7                                     |   |
| • Сводный ЭК библиотек Омска<br>аучная деятельность  | ▷ ☐ Поиск по ББК                                         | Поиск                                                                              | 8                                     |   |
| ультура и досуг<br>РБИС в Омске                      | Базы данных:                                             | ЭБС АРБУЗ                                                                          |                                       |   |
| рограммное обеспечение ЭБС<br>АРБУЗ»                 |                                                          | ☑ ЭБС "АРБУЗ"                                                                      |                                       |   |
| абота с полнотекстовой базой<br>нных                 |                                                          | 🗹 ЭБС издательст                                                                   | ва Лань                               |   |
| www.e.lanbook.com                                    |                                                          | <ul> <li>✓ ЭБС IPRBOOKS</li> <li>✓ ЭБС ZNANIUM.C</li> <li>✓ ЭБС BOOK.ru</li> </ul> | ОМ                                    |   |

#### Заявка на приобретение литературы

Книгообеспеченностью учебного процесса занимается библиотека ОмГТУ. Информация размещена на сайте библиотеке <u>http://lib2.omgtu.ru</u> → О библиотеке → Книгообеспеченность. Для заказа новой литературы нужно заполнить заявку, подписать ее у заведующего кафедрой и принести в отдел комплектования и каталогизации (Г-119).

| научная<br>БИБЛИОТЕКА<br>Омгту Главная облалиотеке читателю автору ресурсы                                                                                                    |   | ня пр<br>Факультет<br>Хафедра<br>Учеблое аудание:<br>Автор<br>Нализова<br>Граф<br>Нализова в фолде | 3а<br>мобретение литературы у<br>Телеф<br>Гол<br>Колите     | ЯБКА<br>(ля библя<br>он<br>жданиц<br>ство | IOTENNOT            | ) фонда Q |              | ф 88.<br> | 13/1 |
|----------------------------------------------------------------------------------------------------|---|----------------------------------------------------------------------------------------------------|-------------------------------------------------------------|-------------------------------------------|---------------------|-----------|--------------|-----------|------|
| КНИГООБЕСПЕЧЕННОСТЬ                                                                                                    |   | Типлитературы: одж<br>Оппату произвести (о                                                         | радад, дополнительная (ну)<br>тметипь V): с лицев<br>ит ЦВФ | кное подч<br>ого счета                    | ерануть)<br>кафедры |           |              |           | 1    |
| <ul> <li>один из важнейших показателей образовательного процесса в вузе, так как значения коэффициентов<br/>предоставляются в Министерство образования и науки РФ к лицензионной экспертизе.</li> </ul>                                                                                                    |   | Для обеспеченыя уч<br>Направлению<br>(шифр, название) ((                                           | рицитине<br>рял ФГОС)                                       |                                           | Concrete            | Concrete  | Liymu        | Centrom   |      |
| Существует комплекс показателей для оценки <i>книгообеспеченности (КО)</i> учебного процесса.<br><i>Книгообеспеченность</i> как понятие - это определение числа экземпляров книг, отобранных по разным критериям,<br>в расчете на одного студента: по направлениям и специальностям, по циклам дисциплин, по конкретным<br>дисциплинам, по видам и формам обучения, по уровню компонента (федеральный, региональный), по видам<br>учебной литературы и т.д. | 7 |                                                                                                    |                                                             |                                           |                     |           |              |           |      |
| В рабочие программы дисциплин издания включаются, исходя из соответствия указанного учебника критериям книгообеспеченности.                                                                                                    |   | После приобретения данного издания предлагается и кланочить спецующие яндания из фонца:            |                                                             |                                           |                     |           |              |           |      |
| Подробно ознакомиться с требованиями к литературе, включенной в рабочие программы можно                                                                                                    |   |                                                                                                    | (автор, название                                            | , 103 8335                                | naa, 202.)          |           | _            |           | _    |
| - в приказе по ОмГТУ № 290 от 17.07.2017                                                                                                    |   | Завлафекрой                                                                                        | (подпись, Ф.И.С                                             | ŋ                                         | _                   |           |              |           |      |
| - в приказе по ОмГТУ № 291 om 24.07.2017.                                                                                                    |   | San of me now womment                                                                              | (лодина<br>(лодина<br>годания<br>(лодина, Ф.И.С             | (0.0.0.)<br>0                             |                     | -         |              |           |      |
| В случае, если Вам необходимо заказать новую литературу, следует заполнити заяеку, подписать ее у<br>заведующего кафедрой и принести в отдел комплектования и каталогизации (Г-119).                                                                                                    |   | Дата приема заляхи в<br>Дата кыполиения зака                                                       | окл                                                         | -                                         |                     | 20        | )1_n<br>J1_n |           |      |

#### Список ресурсов по поиску изданий для РПД

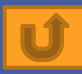

- Электронный каталог НБ ОмГТУ
- ЭБС Арбуз <u>http://lib.omgtu.ru/?id=6</u>
- □ ЭБС Издательства Лань <u>http://e.lanbook.com/</u>
- **JEC IPRbooks <u>http://www.bibliocomplectator.ru</u>**
- □ ЭБС BOOK.ru <u>https://www.book.ru/</u>
- □ ЭБС Znanium.com <u>http://znanium.com/</u>
- □ Информационные ресурсы, доступные ОмГТУ

http://lib2.omgtu.ru/resources/

#### Контактная информация

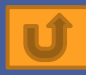

Проспект Мира 11, Научная библиотека ОмГТУ http://lib2.omgtu.ru Медиацентр (6-250) Информационно-библиографический сектор e-mail : <u>ibs@omgtu.tech</u> Teл.: 60-52-24 Отдел комплектования и каталогизации литературы (Г-119) e-mail : lib\_okik@omgtu.ru Teл.: 65-34-86